# Guia Prático de Cadastro no Sistema e Emissão de Nota Fiscal

## JOIN FISCAL

Join Tecnologia e Desenvolvimento LTDA

Site: aguabranca.joinfiscal.com.br

#### 1 - Primeiro Acesso

• Na página inicial (aguabranca.joinfiscal.com.br) clique em "Quero me Cadastrar no Sistema".

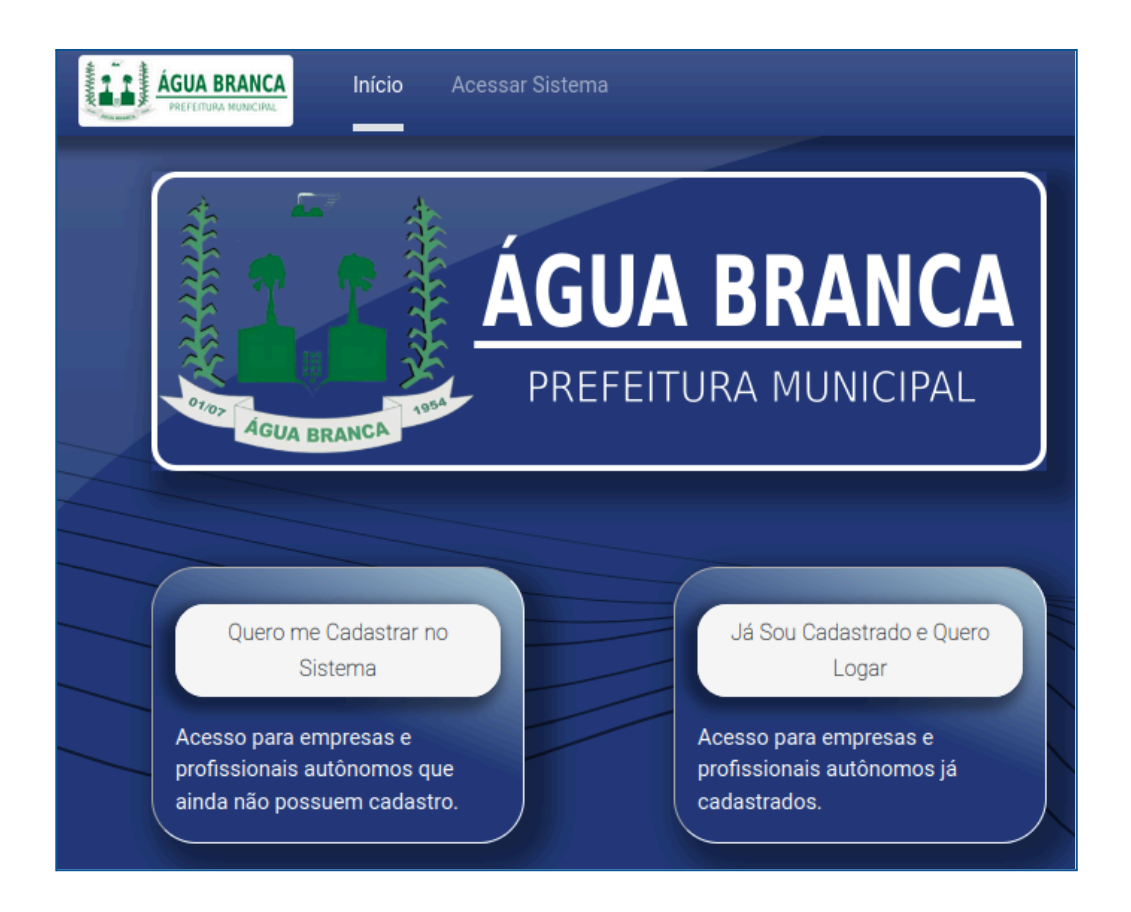

- Vamos criar seu cadastro de usuário. Nele o seu CPF será seu login.
- Digite seu melhor e-mail e seu nome completo e clique em "Inscreva-se".
- ATENÇÃO! O usuário deve representar uma pessoa física. Caso você queira cadastrar uma empresa, isto será feito após a conclusão do seu cadastro pessoa.

| ÁGUA BRANCA<br>PREFEITURA MUNICIPAL | ≡ |
|-------------------------------------|---|
| Seu CPF                             |   |
| 662.732.600-01 Seu Email            |   |
| Seu Nome                            |   |
|                                     |   |
| Já possui uma conta?                |   |

- Você receberá um email com um link para cadastrar sua senha.
- Após a confirmação da senha, você poderá fazer seu primeiro acesso.

|   | ÁGUA BRANCA<br>PREFEITURA MUNICIPAL | Ξ |
|---|-------------------------------------|---|
| _ |                                     |   |
|   | Seu CPF                             |   |
|   | 662.732.600-01                      |   |
|   | Seu Nome                            |   |
|   | Maria da Silva                      |   |
|   | Senha                               |   |
|   |                                     |   |
|   | Confirmar Senha                     |   |
|   |                                     |   |
|   | Redefinir Senha                     |   |

#### 2 - Complete seu Cadastro

• Acesse o menu "Meus Dados" e depois clique em "Complete seu Cadastro".

|            |                                                           | <b>2</b> 1 🛛  |
|------------|-----------------------------------------------------------|---------------|
| Meus Dados |                                                           | Q             |
|            |                                                           | 1-1 / 1 < > 📭 |
|            | Maria da Silva<br>662.732.600-01<br>Complete seu Cadastro |               |

- Preencha o formulário.
- Clique em "Cadastrar".
- Aguarde o fiscal de tributos analisar e aprovar seu cadastro. Somente após a aprovação é que você poderá emitir notas fiscais para você ou para a sua empresa.

| Meus Dados          |                                                                                  |               | 🗩 1 🛛 Maria da Silva |  |  |
|---------------------|----------------------------------------------------------------------------------|---------------|----------------------|--|--|
| eus Dados / Mari    | a da Silva 🛯 🖕 🕽                                                                 |               | 🖨 Ação 1/1 < >       |  |  |
| Cadastrar           |                                                                                  |               |                      |  |  |
| Maria da S          | ilva                                                                             |               |                      |  |  |
| 662.732.600-01      | 662.732.600-01                                                                   |               |                      |  |  |
|                     |                                                                                  |               |                      |  |  |
| MOTIVO DO CAI       | DASTRO                                                                           |               |                      |  |  |
| Seu usuário deseja: |                                                                                  | -             |                      |  |  |
| ENDEREÇO            | Emitir Nota Fiscal para Pessoa Física<br>Emitir Nota Fiscal para Pessoa Jurídica | CONTATO       |                      |  |  |
| 64015-030           | Ser Contador<br>Outros                                                           | Telefone (86) | ) 9999-9999          |  |  |
| Rua Bartolomeu Vas  | con                                                                              | Celular (55   | ) 8 6999-9999        |  |  |
| 999                 | Ilhotas                                                                          | E-mail mai    | ria@exemplo.com      |  |  |
| Teresina (PI)       |                                                                                  |               |                      |  |  |
|                     |                                                                                  |               |                      |  |  |

- Motivo do Cadastro:
  - Emitir Nota Fiscal para Pessoa Física: Neste caso, você só preenche seus dados pessoais.
  - Emitir Nota Fiscal para Pessoa Jurídica: Após concluir o cadastro de Pessoa Física irá aparecer um botão "Criar Empresa". Ao clicar você preencherá um novo formulário agora com os dados da Pessoa Jurídica. Seu usuário será o representante legal da empresa que você cadastrar.
  - Ser Contador: Preencha apenas seus dados de Pessoa física e aguarde aprovação do fiscal de tributos. Após ser aprovado você entrará na lista de contadores. O próprio representante legal da empresa poderá selecionar você como contador.
  - Outros: Cadastro Básico, apenas para acompanhar processos.
- 3 Criar Empresa
  - Após a conclusão do cadastro de pessoa física, você poderá cadastrar a sua empresa. Clique em "+ Criar Empresa".

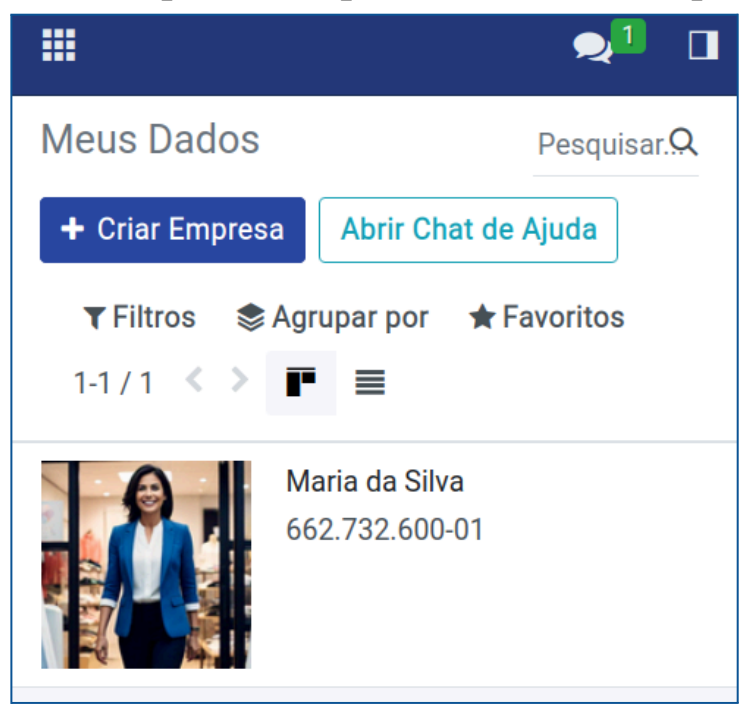

• Preencha o formulário com os dados da sua empresa

| Meus Dados          |                                           |                             | 🗩 💷 🏥 Maria da Silva |
|---------------------|-------------------------------------------|-----------------------------|----------------------|
| Meus Dados / Novo   | C 4 (                                     |                             | <b>‡</b> Ação        |
| Maria Mod           | as                                        |                             |                      |
| 85.552.329/0001     | 1-18                                      |                             |                      |
| Maria Modas         |                                           |                             |                      |
| ENDEREÇO            |                                           | CONTATO                     |                      |
| 64015-300           |                                           | Telefone (86) 9999-999      | 99                   |
| Avenida Abdias Neve | s                                         | Celular (86) 0000 000       | 00                   |
| 111                 | Cristo Rei                                | Celdial (80) 3333-335       | 33                   |
| Complemento         |                                           | E-mail mm@exempl            | o.com                |
| Teresina (PI)       |                                           |                             |                      |
| DADOS DO ENQ        | UADRAMENTO                                |                             |                      |
| Classificação ?     | Serviços                                  | Porte da Empresa ?          | Microempresa (ME)    |
| Natureza Jurídica ? | Sociedade LTDA Unipessoal (antigo EIRELI) | Regime Tributário ?         | Lucro Presumido      |
|                     |                                           | Regime de<br>Recolhimento ? | Fixo Mensal          |
|                     |                                           | Início das Atividades       | 15/03/2016           |

- Informe também os CNAES e Serviços relacionados à atividade da empresa.
- Apenas o que está cadastrado aqui poderá ser utilizado para emitir nota fiscal.

| Atividades                                                                              |               |            |
|-----------------------------------------------------------------------------------------|---------------|------------|
| CNAES                                                                                   |               |            |
| CNAE                                                                                    | CNAE Primário |            |
| 1412-6/02 - Confecção, sob medida, de peças do vestuário, exceto roupas íntimas         |               | Û          |
| 1413-4/02 - Confecção, sob medida, de roupas profissionais                              |               | Ê          |
| Adicionar uma linha                                                                     |               |            |
|                                                                                         |               |            |
|                                                                                         |               |            |
| SERVIÇOS                                                                                |               |            |
| Nome Código                                                                             | Alíquota (9   | 6)         |
| Alfaiataria e costura, quando o material for fornecido pelo usuário final, exceto 14.09 | 5,0           | <b>x</b> 0 |
| Adicionar uma linha                                                                     |               |            |
|                                                                                         |               |            |
|                                                                                         |               |            |
|                                                                                         |               |            |

- Após a conclusão do cadastro você deve aguardar a análise e aprovação que será feita por um fiscal de tributos.
- Com a aprovação você terá acesso para emitir notas fiscais e verificar seus lançamentos e guias para pagamento.

#### 4 - Emissão de Nota Fiscal

- Acesse o menu "Nota Fiscal" e clique em "Novo" 🕇
- Para preencher o formulário você precisa selecionar ou criar um Tomador. Para isto, digite o nome do tomador. Caso não exista, clique em "Criar e Editar...". Será aberto um pop-up para o cadastro simplificado.

| 📰 Nota Fiscal Tomado      | ores                                                    |                       |               | 🔎 🍈 Maria da Silva |
|---------------------------|---------------------------------------------------------|-----------------------|---------------|--------------------|
| Nota Fiscal / Novo 🛽 🌢    | c                                                       |                       |               | Ação 🕂 Novo        |
| Emitir Nota Fiscal Baixar | Rascunho                                                |                       | RASCUNHO      | EMITIDA CANCELADA  |
| Número da Nota            |                                                         |                       |               |                    |
| Prestador de Serviço ?    | Maria Modas                                             | Local de Prestação do | Teresina (PI) |                    |
| Tomador de Serviço ?      | Ana Lúcia                                               | Competência ?         | 06/01/2025    |                    |
|                           | Criar "Ana Lúcia"                                       | oompetendu            | 00/01/2023    |                    |
|                           | Criar e editar                                          | Tipo de Recolhimento  | ISS retido.   |                    |
| Descrição ? Prestação     | de <u>Servico referente aos novos modelos</u> para 2025 |                       |               |                    |
|                           |                                                         |                       |               |                    |

### • Informe o CNAE e o serviço prestado.

| 1412-6/02 -                     | Confecção, sob medida, de peças do vestuário, exceto roupas íntimas                                        |                                                  |                 |                      |                         |
|---------------------------------|----------------------------------------------------------------------------------------------------|--------------------------------------------------|-----------------|----------------------|-------------------------|
| Adicionar ur                    | ma linha                                                                                                   |                                                  |                 |                      |                         |
|                                 |                                                                                                    |                                                  |                 |                      |                         |
|                                 |                                                                                                    |                                                  |                 |                      |                         |
|                                 |                                                                                                    | <u>^</u>                                         |                 |                      |                         |
|                                 | Selecione entre os CNAEs                                                                                   | s Informados no cadastro do prestador.           |                 |                      |                         |
| SERVIÇOS                        |                                                                                                    |                                                  |                 |                      |                         |
| ERVIÇO                          | 5                                                                                                    |                                                  |                 |                      |                         |
| Código                          | Nome                                                                                                    | Local de Incidência do ISS                       | Permite Dedução | Alíquota (%)         | Alíquota IR (%)         |
| 2ódigo<br>4.09                  | Nome Alfalataria e costura, quando o material for fornecido pelo usuário final, exceto avlamento.          | Local de Incidência do ISS<br>Local do Prestador | Permite Dedução | Alíquota (%)<br>5,00 | Alíquota IR (%)<br>4,80 |
| Código<br>14.09<br>Idicionar un | Nome Alfalataria e costura, quando o material for fornecido pelo usuário final, exceto aviamento. ma linha | Local de Incidência do ISS<br>Local do Prestador | Permite Dedução | Alíquota (%)<br>5,00 | Alíquota IR (%)<br>4,80 |

- Informe a descrição do serviço na nota.
- Informe o preço do serviço e o valor do imposto será calculado automaticamente.

| Itens Emails Enviados |            |                    |            |
|-----------------------|------------|--------------------|------------|
| ITENS DA NOTA         |            |                    |            |
| Descrição             | Quantidade | Preço              | Total      |
| Blusas casuais        | 5          | 50,00              | 250,00 📋   |
|                       | 1          | 0,00               | 0,00 🏚     |
| Adicionar uma linha   |            |                    |            |
|                       |            |                    |            |
|                       |            | Total dos Itens:   | 250,00     |
|                       |            | Base de Cálculo ?: | R\$ 250,00 |
|                       |            | Alíquota (%) ? :   | 5,00       |
|                       |            | Valor do ISS:      | R\$ 12,50  |
|                       |            |                    |            |

- A nota é criada como um RASCUNHO.
- Clique no botão "Emitir Nota Fiscal" para confirmar a emissão da nota.

| 🗰 Nota Fiscal Tomadores            |          |           | 👔 Maria da Silva |
|------------------------------------|----------|-----------|------------------|
| Nota Fiscal / Novo 💁 🤉             |          | 🌣 Ação    | > + Novo         |
| Emittr Nota Fiscal Baixar Rescunho | RASCUNHO | ) EMITIDA | CANCELADA        |

- Após a emissão você verá informações referentes à nota e guia para pagamento (quando houver), como também, novos botões onde você poderá:
  - **Enviar Nota fiscal**: você pode informar e-mails para envio da nota.
  - Baixar XML
  - Baixar PDF: há um link na tela
  - Cancelar: há um prazo determinado pelo município para cancelamentos feitos pelo contribuinte. Após este prazo, você deve entrar em contato com o setor de tributos para solicitar o cancelamento.

| III Nota Fiscal Tomadores                                                                                                    |                                                                                              | 🗩 💷 🛛 🎁 Maria da Silva                                                                               |
|----------------------------------------------------------------------------------------------------|----------------------------------------------------------------------------------------------|----------------------------------------------------------------------------------------------------|
| Nota Fiscal / NF-2024-8971-00008                                                                                                    |                                                                                              | ✿ Ação 1/1 < > + Novo                                                                                |
| Envlar Nota Fiscal Baixar PDF Baixar Guia Cancelar                                                                                                    |                                                                                              | RASCUNHO EMITIDA CANCELADA                                                                           |
| Número da Nota<br>NF-2024-8971-00008<br>Prestador de Serviço ? <u>Ana Lúcia Sousa - Teresina (PI) - Rua Doutor Anísio Brito</u><br>Descrição ? Prestação de serviços referente a campanha de Janeiro 2025 | Local da Prestação do<br>Serviço<br>Competência ?<br>Tipo de Recolhimento<br>Data de Emissão | Agua Branca (PI)<br>26/12/2024<br>ISS a recolher.<br>29/12/2024 22:23:39                             |
| EMISSÃO DA NOTA                                                                                                    | GUIA DE RECOLHIN                                                                             | IENTO                                                                                                |
| Arquivo PDF ? 📥 nota-fiscal-nf-2024-8971-00008.pdf                                                                                                    | Arquivo PDF ?                                                                                | ▲ boleto-1-maria-moda-aberto-2025-01-15.pdf                                                          |
| Alíquota (motivo) Alíquota veio do servico de código 14.09                                                                                                    | Local de Incidência do<br>ISS (motivo)                                                       | Local de incidência do ISS foi determinado pelo tipo de serviço.                                     |
|                                                                                                    | Tipo de Recolhimento<br>(motivo)                                                             | ISS incide no local do prestador do serviço, que está localizado no município gerador dessa<br>nota. |

5 - Emissão da Guia para Pagamento.

• No mesmo formulário da nota fiscal será possível baixar a guia para pagamento do imposto.

Para esclarecimento de dúvidas entre em contato em: suporte@jointecdesenvolvimento.com.br